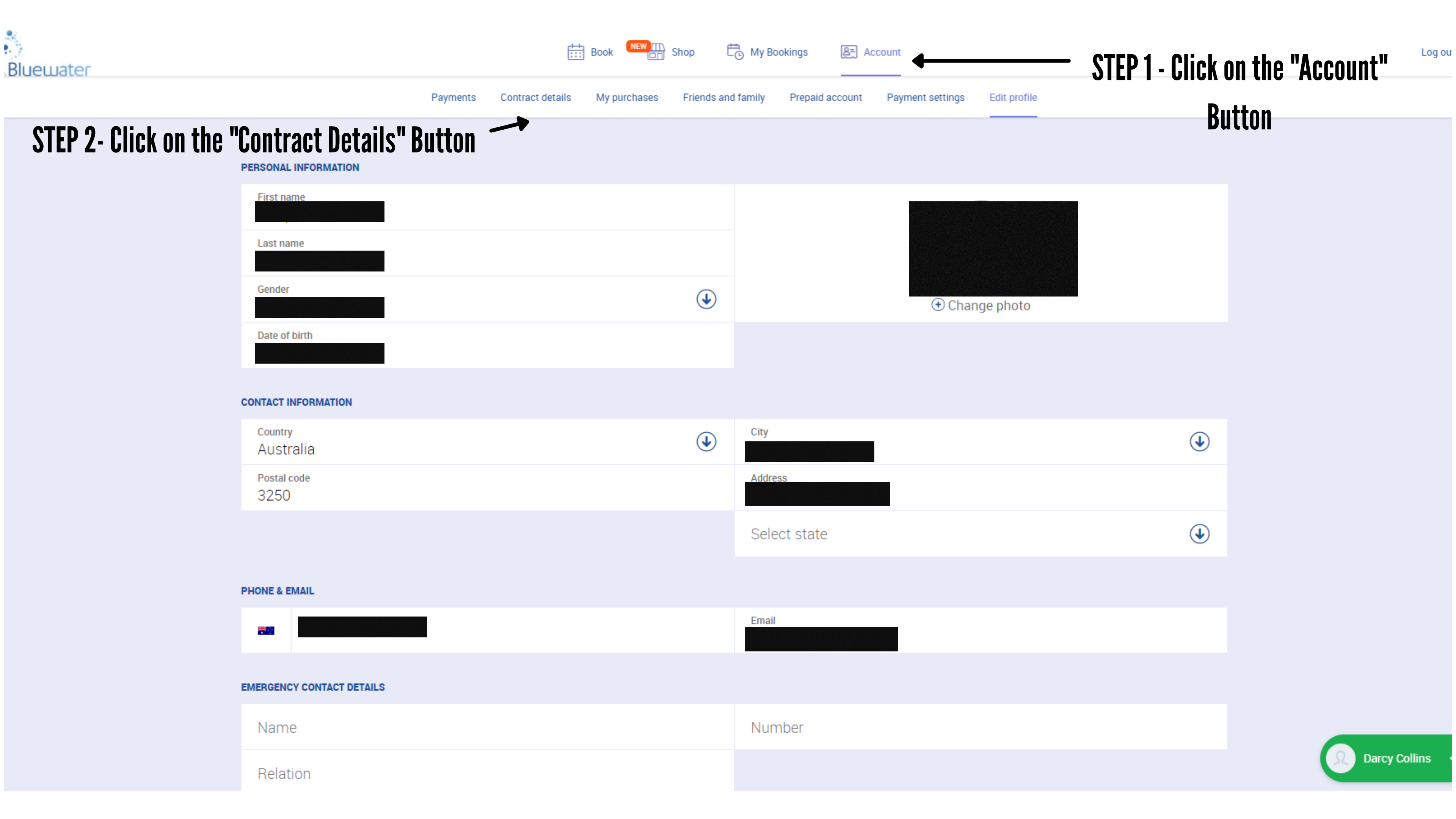

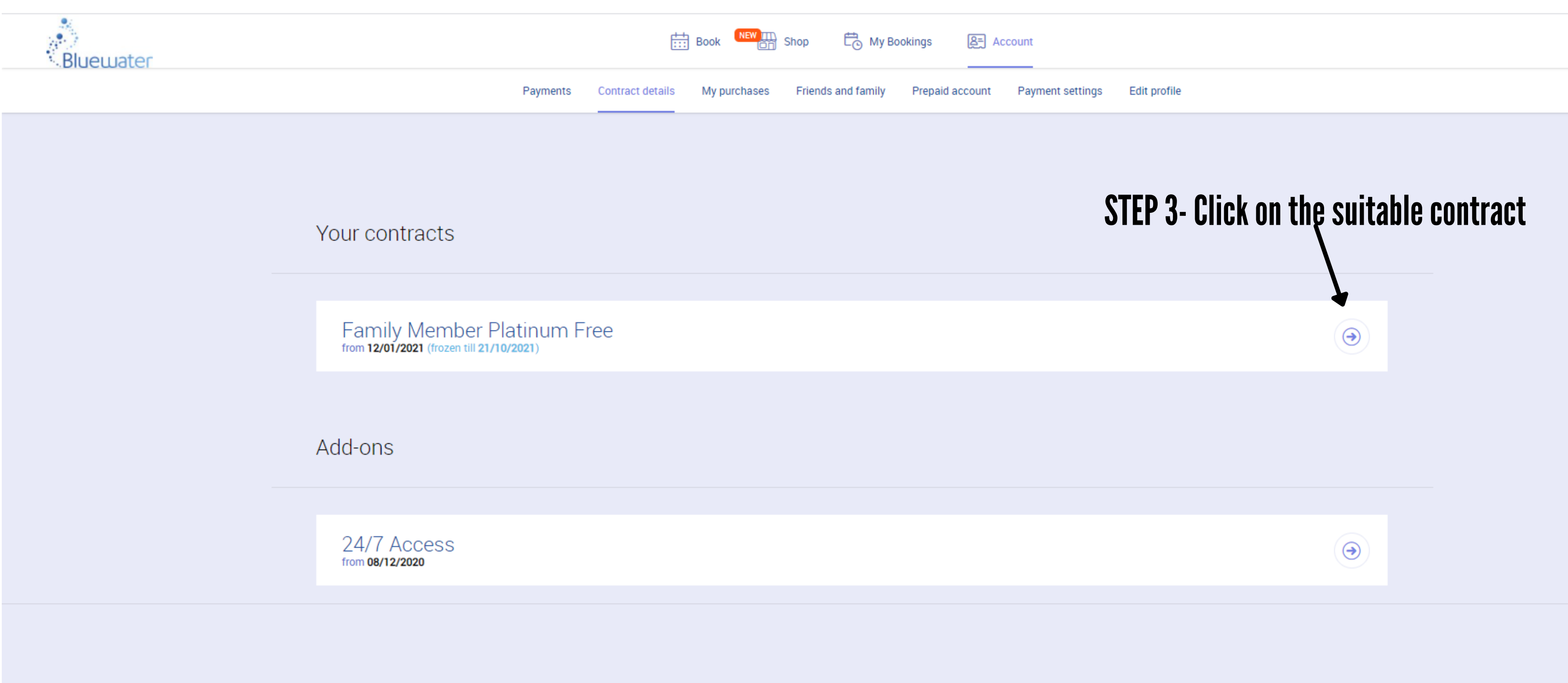

© 2021 Perfect Gym Solutions S.A. All rights reserved. ClientPortal version 4.840.145.922

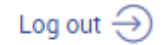

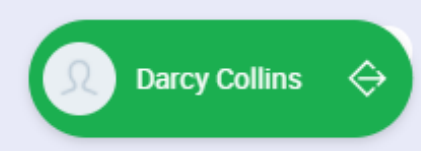

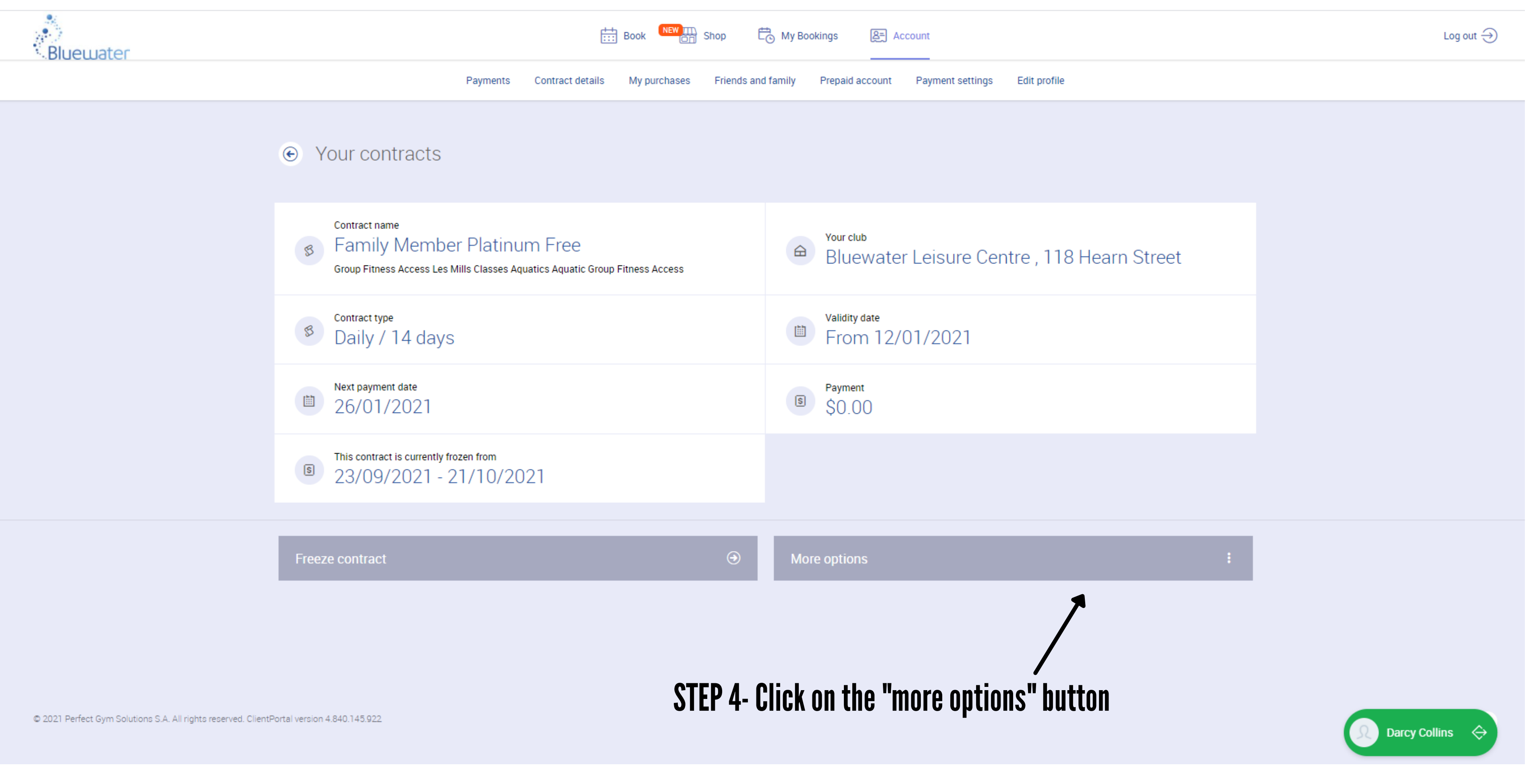

|       |                                                                                 |         | Book       | NEW Shop   | Hy Bookings | 용클 Accou | nt        |  |  |
|-------|---------------------------------------------------------------------------------|---------|------------|------------|-------------|----------|-----------|--|--|
| uater | Payments Freeze managment                                                       |         |            |            |             |          | $\otimes$ |  |  |
|       | • Your contracts                                                                |         | START      | END        | STATUS      |          |           |  |  |
|       |                                                                                 |         | 23/09/2021 | 21/10/2021 | Current     |          | Edit      |  |  |
|       | Contract name<br>Family Member Platin<br>Group Fitness Access Les Mills Classes |         | 21/08/2021 | 23/09/2021 | Ended       | '        |           |  |  |
|       |                                                                                 | L<br>4q | 06/08/2021 | 10/08/2021 | Ended       |          |           |  |  |
|       | Contract type                                                                   |         | 16/07/2021 | 28/07/2021 | Ended       |          |           |  |  |
|       | Daily / 14 days                                                                 |         | 28/05/2021 | 11/06/2021 | Ended       |          |           |  |  |

Next payment date

This contract is currently frozen from

23/09/2021 - 21/10/20

■ 26/01/2021

| Freeze contract | More options |
|-----------------|--------------|

13/02/2021

18/02/2021

Ended

Close

• Blue

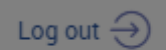

## -STEP 5- Click on the "edit" button

tre , 118 Hearn Street

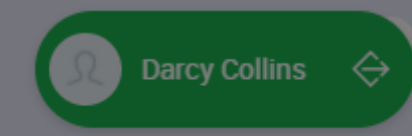

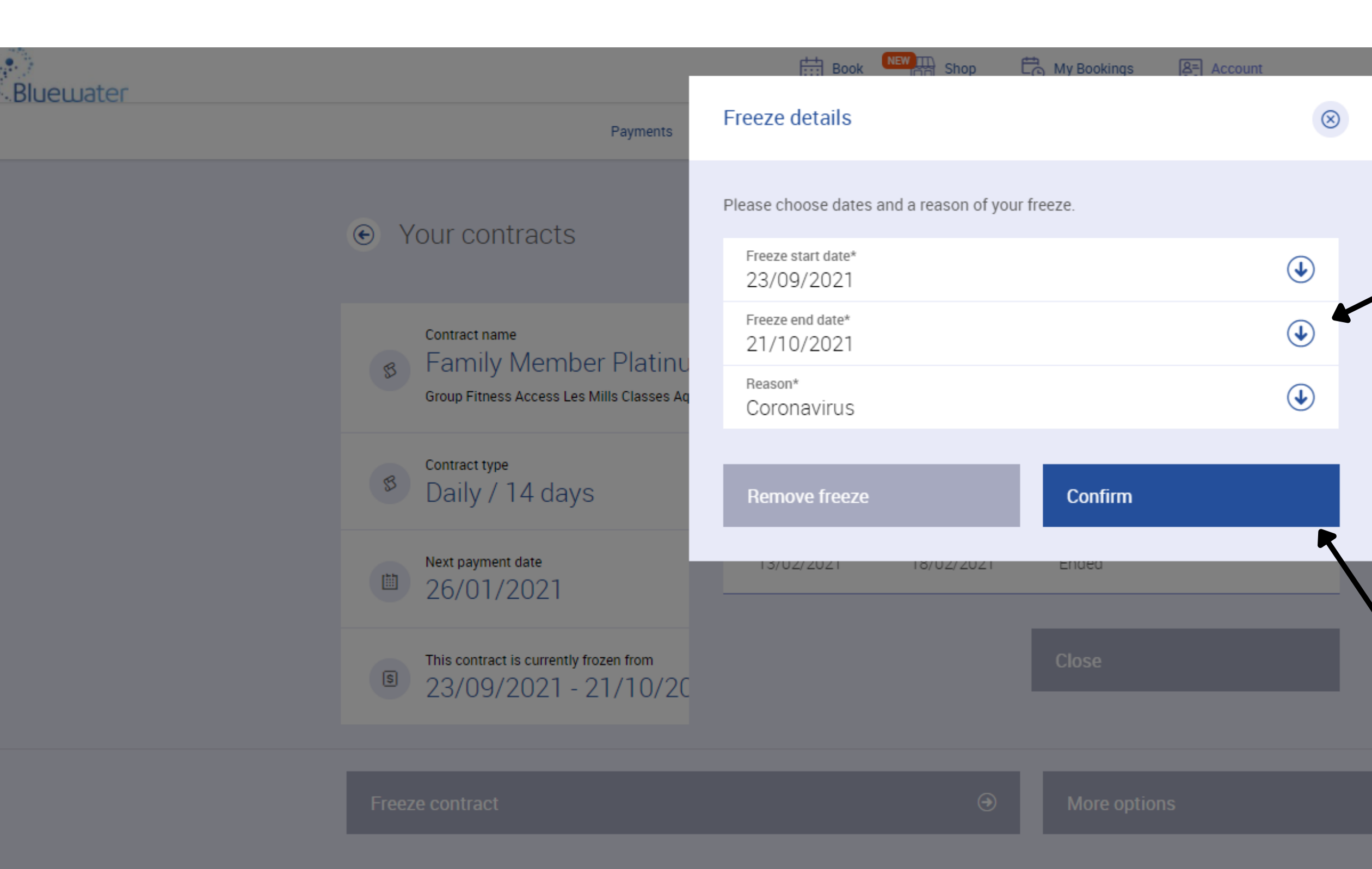

## Edit profile STEP 6 - Click the down arrow on the "Freeze end date" section and edit to your preferred start date.

tre , 118 Hearn Street

## STEP 7- Confirm your new end date.

ł

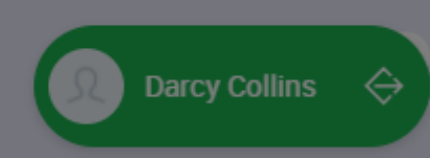